## 万检网小程序

## V1.0

## 能力验证操作手册

本手册讲解万检网小程序的能力检验操作及注意事项,分为检验报名、检验 数据上传、数据审核,操作说明按照功能顺序进行编排。

一、登录万检网小程序,点击【2023 检验检测机构-能力验证项目】 查找万检网小程序方式:

- 1. 扫描下方二维码:
- 2. 微信小程序中直接搜索: 万检网

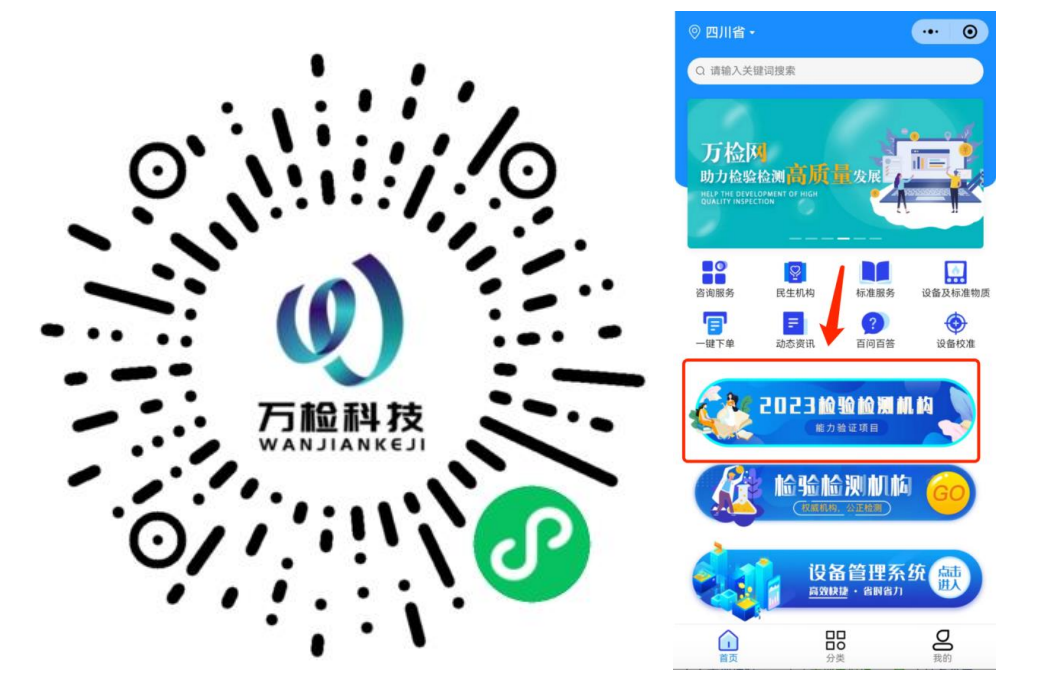

二、进入能力验证列表,可查看报名活动内容,可跳转我的报名、我的验证, 点击【立即报名】则进入报名详情。

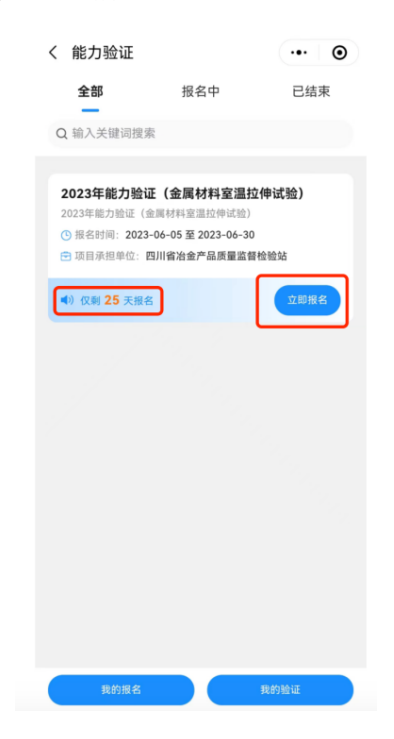

## 三、可查看报名详情,进行报名。

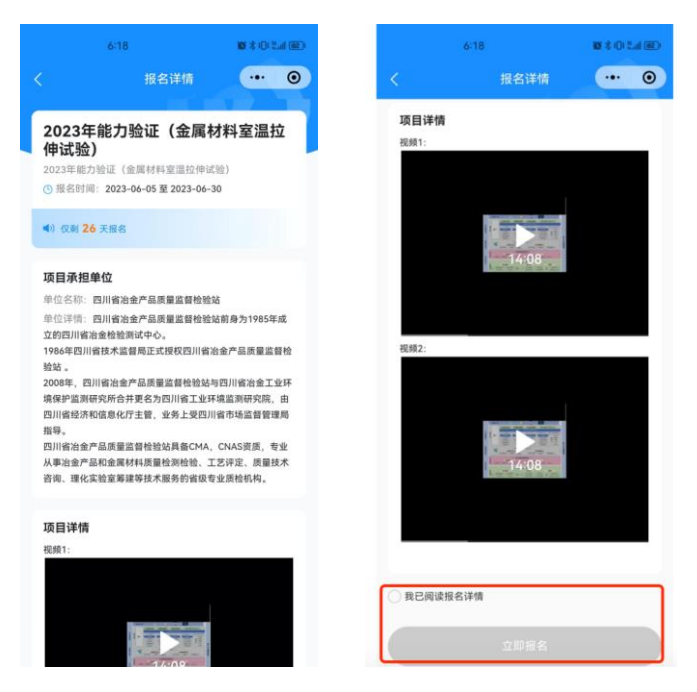

四、点击【立即报名】则进行填写报名信息【包含:基本信息、开票信息、 对公转账信息】。

| 9:48             | 10 \$ 10 Sal 870 | 9:48                                       | 10 × 10 × 11 (12) | 9:48                                   | 101 × 101 × 111 BET   |
|------------------|------------------|--------------------------------------------|-------------------|----------------------------------------|-----------------------|
| 立即报名             | ••• •            | く 立即报名                                     | ••• •             | く 立即报名                                 | ••• •                 |
| ● ●<br>基本信息 开票信息 | ● 对公转账信息         | 基本信息 开原信息                                  | 对公转账信息            | 基本信息 开票信。                              | 息 对公转账信息              |
| 检验检测机构名称         |                  | 回 发票开具说明                                   | 查看详情 >            | ⑦ 对公转账说明                               | 查看详情 >                |
| 请输入公司名称全称        |                  | 温馨提示:专票只提供电子票。普票目<br>如果需要纸质,需备注说明<br>"给需关系 | <b>张认电子,发票类型</b>  | <b>收款方信息</b><br>收款账号: 4402 2480 0900 3 | 8807 711 💷            |
| 机构性质(多选)         |                  |                                            | 专票                | 收款银行:中国工商银行股份<br>行<br>收款人姓名:四川省工业环境    | 中有限公司成都跳伞塔支<br>[监测研究院 |
| 此项目的资质认定(省级) CMA |                  | 发票抬头                                       |                   | 付款方信息                                  |                       |
| 1 拟申请此项目的资质认定    |                  | 请输入发票抬头 (单位名称)                             |                   | 付款账号                                   |                       |
| 已获得此项目资质认定       |                  | 纳税人识别号                                     |                   | 请输入付款账号                                |                       |
| 国家级CMA CNAS      |                  | 開始人がなくしなりな                                 |                   | <b>讨款银行</b><br>请输入付款银行                 |                       |
| 一 无资质            |                  | 请输入电子发票收件邮箱                                |                   | 付款人姓名                                  |                       |
| 接收样品地址           |                  | 备注                                         |                   | 请输入付款人姓名                               |                       |
| 请输入接收样品地址        |                  | 请输入备注                                      | <b>送</b> 提取       | 上传付款凭证                                 |                       |
| 联系人              |                  |                                            |                   |                                        |                       |
| 下一步              |                  | (上一步)                                      | 下一步               | ( 上一步 )                                | 确认报名                  |

五、填写报名信息时,可后上传转款信息+转款凭证。

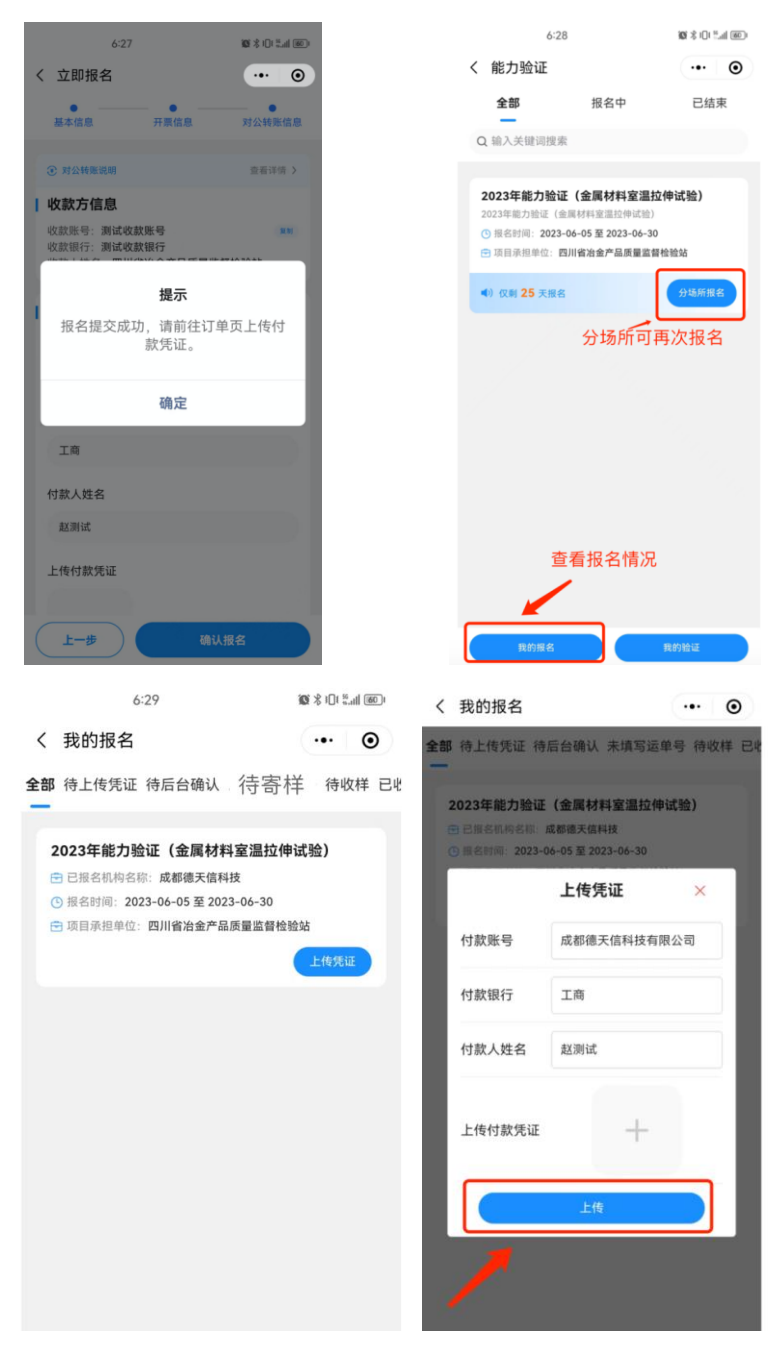

六、提交报名后需要后台进行报名审核。

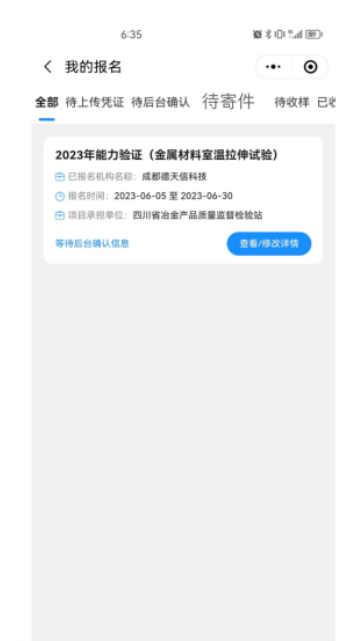

七、后台【确认】报名信息后,可进行寄样操作,填写对应物流单号,前端 小程序可查看物流信息。

| 6:40 🔞                                                                                                    | \$ 101 % all (\$8) | <                                                                                                    | [JDVD04249190936:                  | ••• • |  |  |
|----------------------------------------------------------------------------------------------------|--------------------|----------------------------------------------------------------------------------------------------|------------------------------------|-------|--|--|
| く 我的报名                                                                                                    | ••• •              |                                                                                                    |                                    |       |  |  |
| 全部 待上传凭证 待后台确认 待寄样                                                                                                    | 待收样已收              |                                                                                                    | 京东                                 |       |  |  |
| 2023年能力验证(金属材料室温拉伸试验)                                                                                                 |                    |                                                                                                    | <b>京东物流</b><br>单号:JDVD04249190936: | 5524  |  |  |
| <ul> <li>○ 报名时间: 2023-06-05 至 2023-06-30</li> <li>○ 项目承担单位: 四川省治金产品质量富智校验站</li> <li>1 食客详稿</li> <li>2 物法信息</li> </ul> | 编认收样               | 您的快件已由本人签收,感谢您使用京<br>东物流,即待再次为您服务<br>2023-06-01 09:10:30                                                                                                    |                                    |       |  |  |
| 1.查看详情:可查看已报名的信息<br>2.物流信息:可查看实时物流信息<br>3.确认收样:先写对应信息后进入<br>项目验证环节                                                    |                    | <ul> <li>您的快件正在派送中,请您准备签收</li> <li>(快递员:张璐,联系电话:<br/>19158893882)。</li> <li>2023-06-0106:11/40</li> <li>您的快件派送不成功,原因【超站点配</li> <li>送范围10公里】,预计下次派送时间</li> <li>2023-06-02 23:00</li> <li>2023-06-01 07:27:12</li> <li>您的快件正在派送中,请您准备签收</li> <li>(快递员:曹衍洋,联系电话:</li> <li>18200510661)。</li> <li>2023-06-01 06:59:48</li> <li>您的快件已到达【成都公兴营业部】</li> <li>2023-06-01 06:17:34</li> </ul> |                                    |       |  |  |
|                                                                                                    |                    |                                                                                                    |                                    |       |  |  |

八、【确认收样】需要进行电子签名。

| 9:54                                               | 101 \$ 101 °,,d1 880 |
|----------------------------------------------------|----------------------|
| く 确认收样                                             | ••• •                |
| XI                                                 | 7                    |
| 接收时,被测物品是否良好                                       |                      |
| ⊘ 是 ○ 否                                            |                      |
| 其他资料 (多选)                                          |                      |
| 🛃 1. 川市监办函【2023】106                                | 甲                    |
| 2. 能力验证邀请函                                         |                      |
| 3. U盘                                              |                      |
| 4. 作业指导书                                           |                      |
| 5. 结果报告单                                           |                      |
| 请输入内容                                              |                      |
| 温馨提示:<br>若收样出现破损、漏件等情况。调<br>请电话联系028-87530793/1301 | 青勿确认收样。<br>8266300   |
|                                                    | 拨打电话                 |
| 确认收样                                               |                      |

九、点击【数据上传】进入【我的验证】--【上传验证结果】。

| 6:46            | 101 \$ 101 "di (87) |              | 9:56      |           | <b>10</b> \$ 101 * | .d 88) |
|-----------------|---------------------|--------------|-----------|-----------|--------------------|--------|
| ( 我的验证          | ·•· •               | く 上传验i       | Æ         |           | •••                | 0      |
| 全部 待上传验证 待审核    | 已通过 未通过             | 测试测试         |           |           |                    |        |
| 2. 输入关键词搜索      |                     | 机构代码         |           |           |                    |        |
| 0022年能力验证(全层计划实 | 目抗曲は降)              | P483065      |           |           |                    |        |
| 023年能力短证(金属材料室) | 上传验证结果              |              |           |           |                    |        |
|                 |                     | 检测项目         | 样品编号      | 实验室结果     | 平均                 | 值      |
|                 |                     | 下层层接座        | 字母+数字+符   | 请填写       |                    |        |
|                 |                     | (ReL)        | 字母+数字+符   | 请填写       | 请填                 | 写      |
|                 |                     | 抗拉强度         | 字母+数字+符   | 请填写       |                    |        |
|                 |                     | (Rm)         | 字母+数字+符   | 请填写       | 16 JA              | 5      |
|                 |                     | 断后伸长率<br>(%) | 字母+数字+符   | 请填写       |                    |        |
|                 |                     |              | 字母+数字+符   | 请填写       | 请填                 | 5      |
|                 |                     | 备注:请注意填      | 写的验证内容一定  | 为真实内容     |                    |        |
|                 |                     | 上传附件(        | 温馨提示:仅可上作 | 锁pg、png格式 | 图片)                |        |
|                 |                     | 检测原始记        | <b>⊋</b>  |           |                    |        |
|                 |                     |              | 确认上传      | 验证数据      |                    |        |

十、机构代码为系统随机生成的7位数,填写对应实验室结果,点击【确认 上传验证数据】则等待后台审核结果即可。

|          | 9:57 m           |           | 10 × 10 °   | 9:58 🕸 m                                                              | 10 × 10 % at 850 |
|----------|------------------|-----------|-------------|-----------------------------------------------------------------------|------------------|
| く 上传验    | ìÆ               |           | ••• •       | く 上传验证                                                                | ••• ••           |
| 检测项目     | 样品编号             | 实验室结果     | 平均值         | 上传附件(温馨提示:仅可上传jpg、png格式图                                              | 8片)              |
| 下屈服强度    | 字母+数字+符          | 请填写       |             | 检测原始记录                                                                |                  |
| (ReL)    | 字母+数字+符          | 请填写       | 请填写         | +                                                                     |                  |
| 抗拉强度     | 字母+数字+符          | 请填写       |             | 能力检测结果报告单                                                             |                  |
| (Rm)     | 字母+数字+符          | 请填写       | 14734.55    |                                                                       |                  |
| 断后伸长率    | 字母+数字+符          | 请填写       | 200.240.707 | T                                                                     |                  |
| (%)      | 字母+数字+符          | 请填写       | 頃現為         | 回寄资料(检测残样、U盘、原始记录                                                     | 和结果报             |
| 备注: 请注意填 | 写的验证内容一定;        | 为真实内容     |             | 告单)                                                                   |                  |
| 上传附件     | (温馨提示:仅可上作<br> 录 | 訂pg、png格式 | 图片)         | 收件人姓名:四川省冶金产品质量监督检<br>联系方式:028-87530793<br>收货地址:四川省成都市武侯区武西科西<br>号楼1楼 | 验站 #₩<br>三路375号3 |
|          |                  |           |             | 快递公司                                                                  |                  |
| +        |                  |           |             | 请选择回寄资料快递公司                                                           |                  |
| 能力检测结    | 果报告单             |           |             | 快递单号                                                                  |                  |
| +        |                  |           |             | 请输入回客资料快速单号                                                           |                  |
|          | 确认上传             | 验证数据      |             | 确认上传验证数据                                                              |                  |

十一、能力验证结果查询:小程序状态显示"满意"、"可疑"、"离群"。

| 10:02 🕬                          | 101 × 101 3(1 840) |
|----------------------------------|--------------------|
| く 我的验证                           | ••• •              |
| 全部待上传验证待回寄待审核满意。                 | 可疑 离群 未纳;          |
| Q 输入关键词搜索                        |                    |
| 2023年检验检测机构能力验证(金属<br>伸试验)<br>满意 | 材料室溫拉              |
|                                  |                    |
|                                  |                    |
|                                  |                    |
|                                  |                    |
|                                  |                    |
|                                  |                    |
|                                  |                    |
|                                  |                    |
|                                  |                    |
| (神道验)<br>湯意                      | 99+F#金田24          |